## How To: Disable App Hibernation Manually (Android)

To disable Android App Hibernation Manually, follow these instructions.

## Instructions

1. Open the Setting app on your Android device and tap Apps

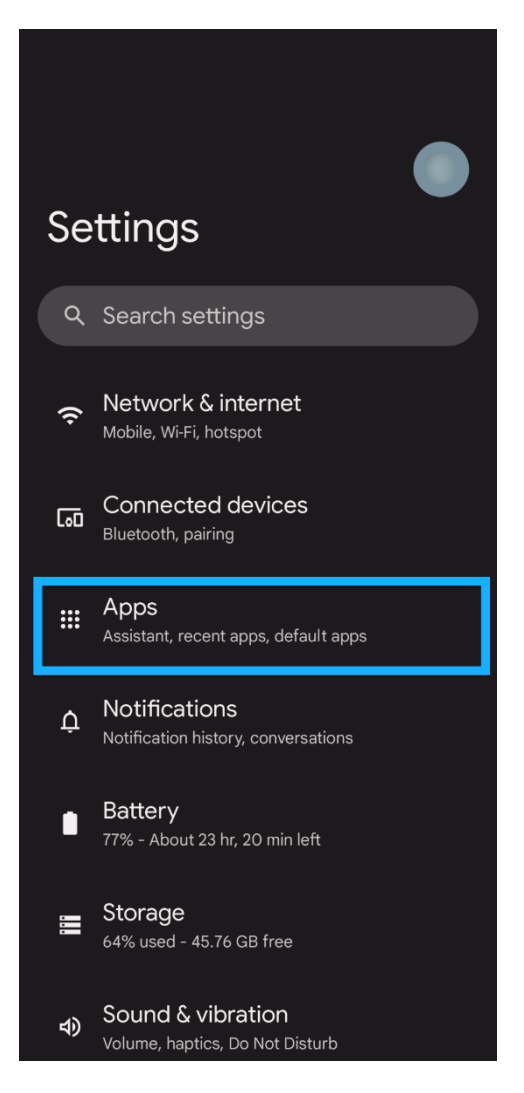

2. If you can't find your AppArmor Safety app (MUN Safe) in the **Recently Opened Apps** section, tap on See All Apps and scroll until you see your AppArmor Safety app (apps will be ordered alphabetically)

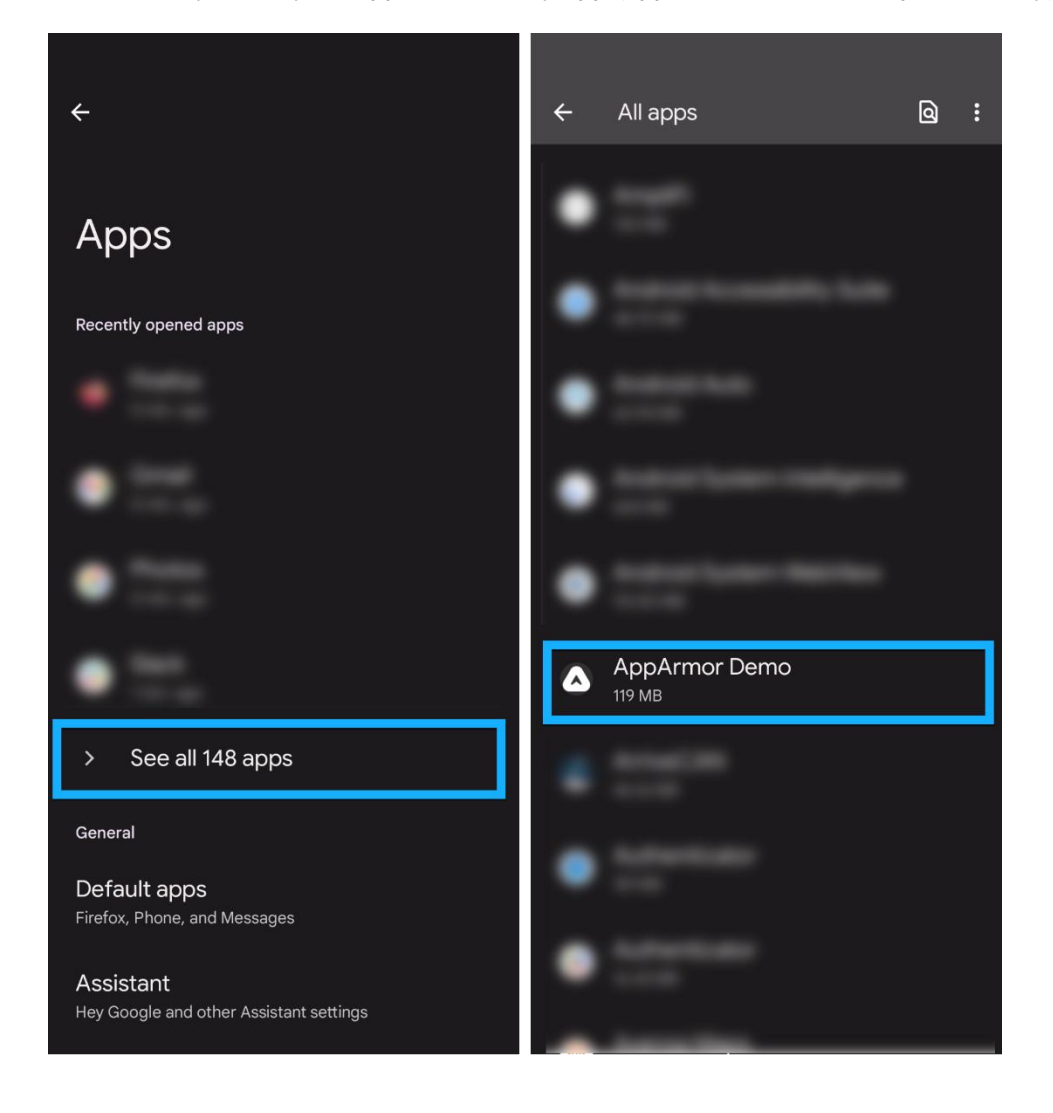

3. Once in your app's settings page, scroll until you see the **Pause app activity if unused** setting. Make sure the switch is in the "off" position (with the circle on the left) to disable App Hibernation.

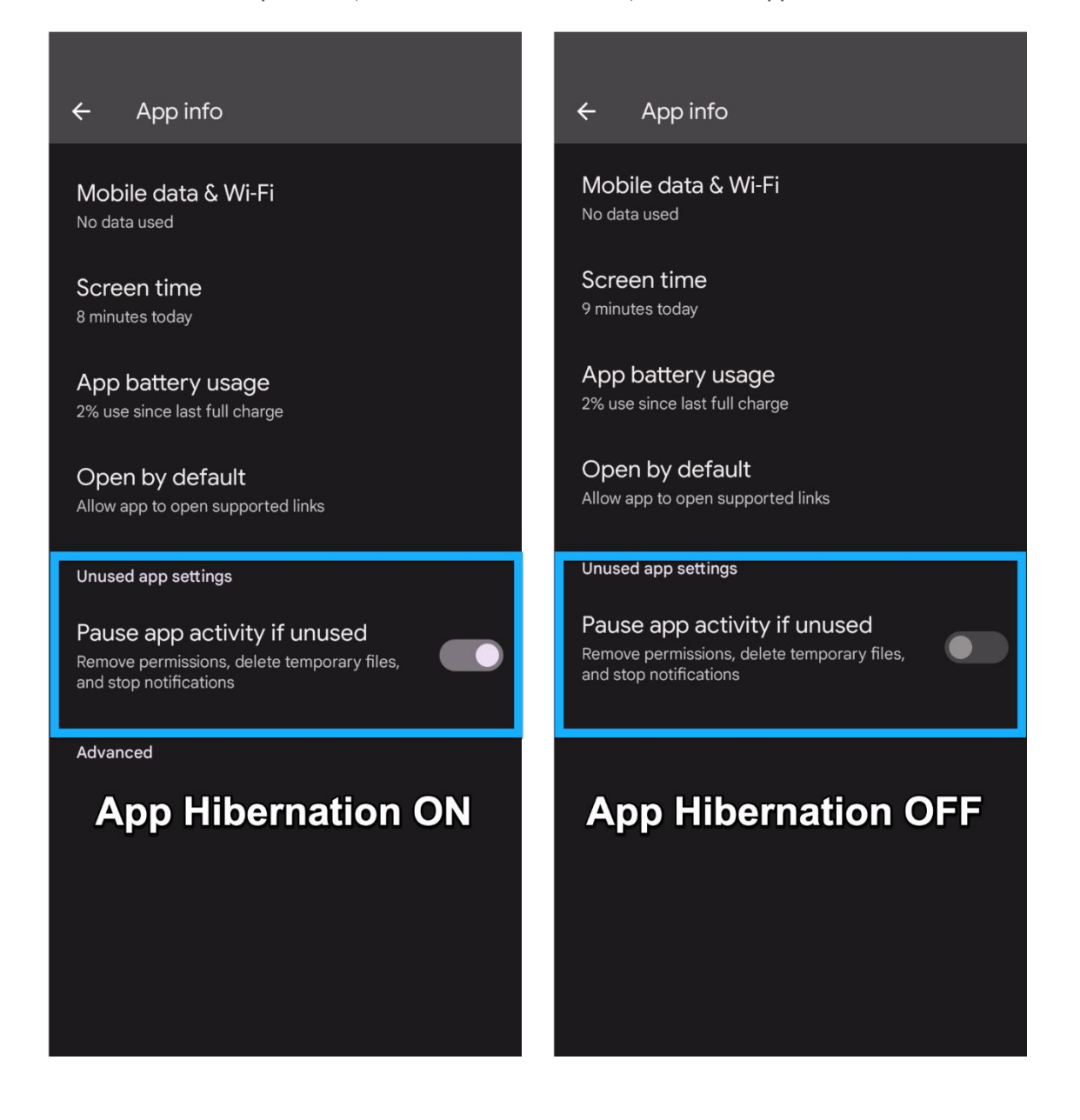

Updated: August 23, 2023